# **Crossroads Inn & Suites**

# On Line room booking instructions for FireFit Championships

 Go to your Internet: Google, Google Chrome, Yahoo, MSN, Internet Explorer, etc. your preference. Type crossroadsinnsuites.ca nl

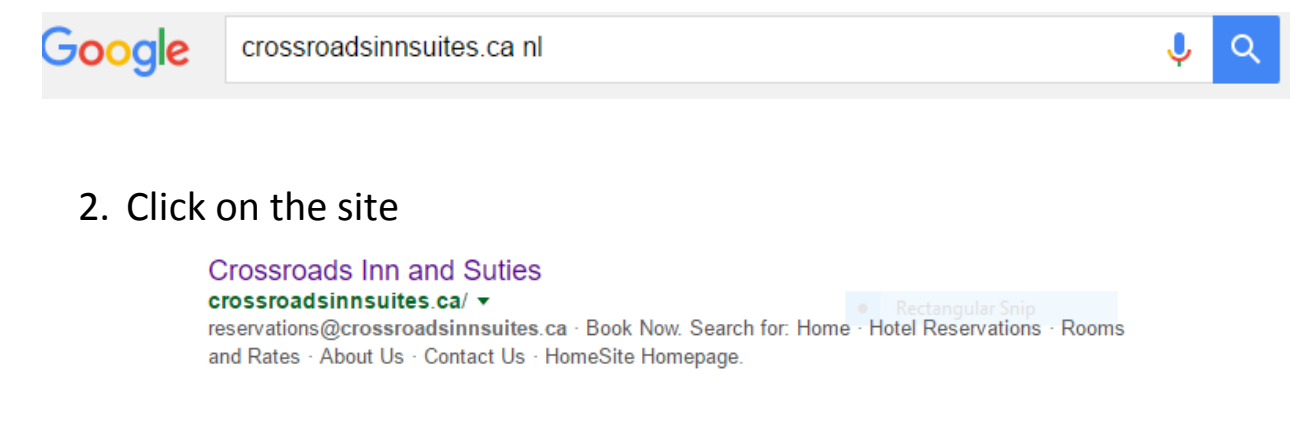

# 3. This will take you right to our website

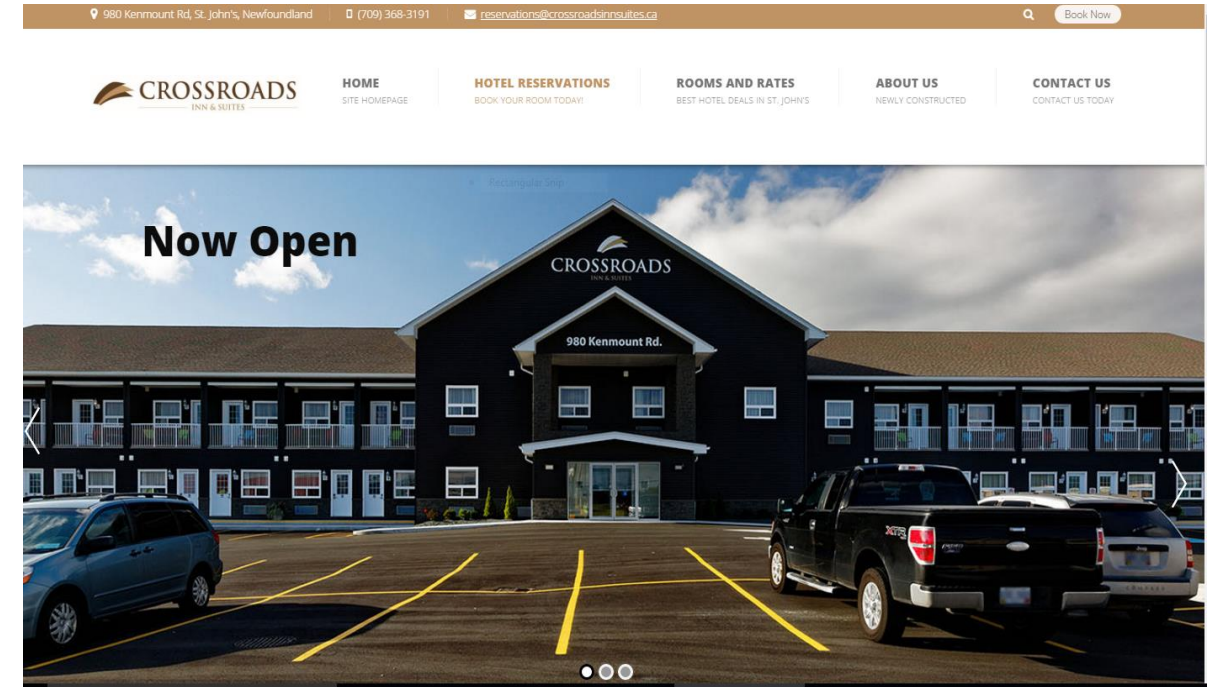

4. Up in the right-hand corner you will see a little oval with the words "*Book Now*" into it.

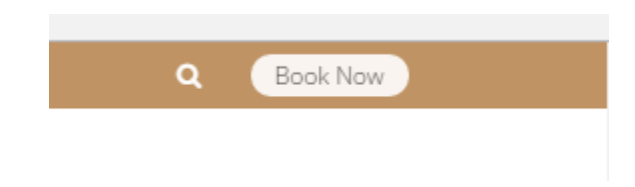

5. Click, "*Book Now*" and it will take you to the bookings page where you select your dates.

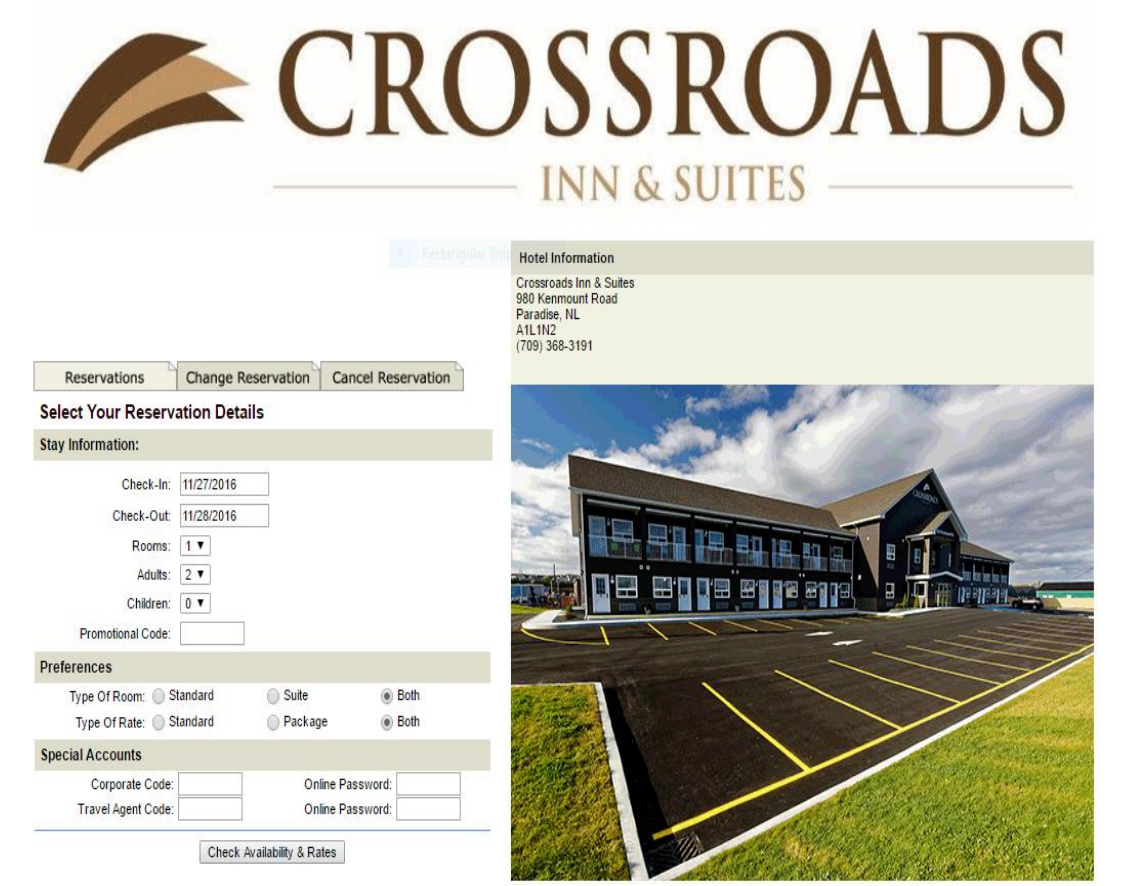

6. Choose your check-in date and your check out date. Then you are going to enter your *Corporate Code and Online Password* which are; Corporate Code: <u>FIREFI</u> and the Online Password: <u>Fit17</u> Once you enter that information, click on the *"Check Availability & Rates"* 

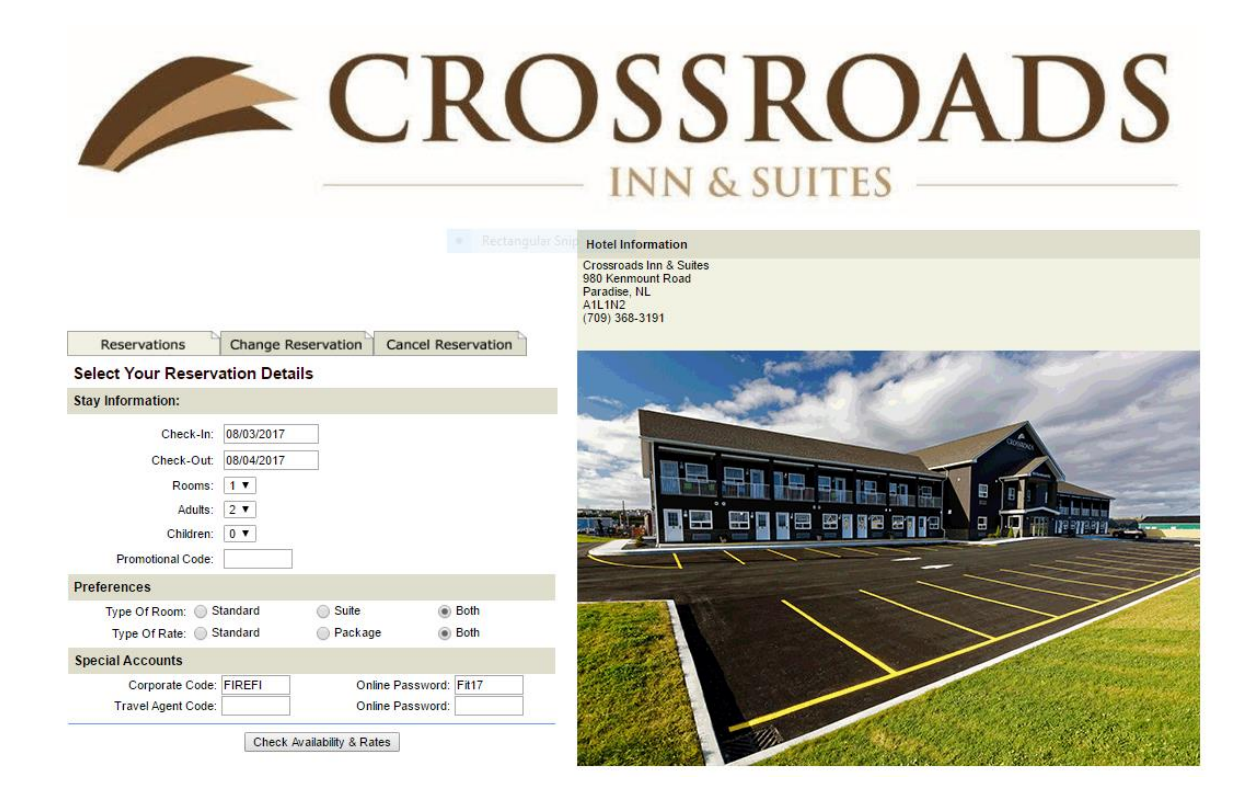

7. This will take you to the rooms & rates that are available for your specified dates.

# CROSSROADS

Crossroads Inn & Suites 980 Kenmount Road, Paradise, NL, A1L1N2, (709) 368-3191, Check-In: Thu Aug 3, 2017 Check-Out: Fri Aug 4, 2017

Rooms: 1 Edit Adults: 2

Reservations Change Reservation Cancel Reservation

FireFit 2017

Select Your Room and Rate

#### 2 DOUBLE BEDS PET FRIENDLY

This room features 2 Double beds, desk and chair. The room offers complimentary WIFI or high speed internet, free local phone calls within Newfoundland and Labrador, 32° color cable television, in-room coffee maker, hairdryer, ... Room Details

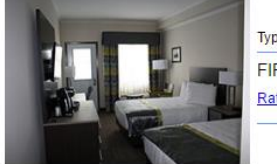

| Type Of Rate | Avg. Nightly Rate plus Taxes |        |  |
|--------------|------------------------------|--------|--|
| FIREFIT 2017 |                              |        |  |
| Rate Details | 129.95                       | Select |  |

#### 2 DOUBLE BEDS WITH SHOWER

This room features 2 Double beds, desk and chair. The room offers complimentary WIFI or high speed internet, free local phone calls within Newfoundland and Labrador, 32° color cable television, in-room coffee maker, hairdryer, ... Room Details

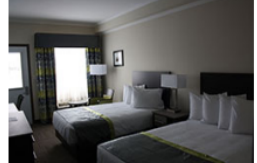

| Type Of Rate |                  | Avg. Nightly Rate p | lus Taxes |
|--------------|------------------|---------------------|-----------|
| FIREFIT 2017 | Rectangular Snip |                     |           |
| Rate Details |                  | 129.95              | Select    |
|              |                  |                     |           |

## EFFICIENCY ROOM WITH QUEEN BED

This room features 1 queen bed, desk and sofa. The room offers complimentary WIFI or high speed internet, free local phone calls within Newfoundland and Labrador, 32\* color cable television, in-room coffee maker, hairdryer, ful... Room Details

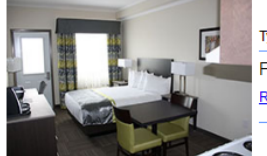

| Type Of Rate | Avg. Nightly Rate plu | s Taxes |
|--------------|-----------------------|---------|
| FIREFIT 2017 |                       |         |
| Rate Details | 129.95                | Select  |
|              |                       |         |

## QUEEN ACCESSIBLE WITH SHOWER

This room features 1 queen bed, desk and chairs. The room offers complimentary WIFI or high speed internet, free local phone calls within Newfoundland and Labrador, 32° color cable television, in-room coffee maker, hairdryer, m... Room Details

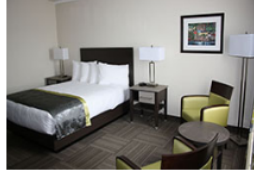

| Type Of Rate | Avg. Nightly F | Rate plus Taxes |
|--------------|----------------|-----------------|
| FIREFIT 2017 |                |                 |
| Rate Details | 129.95         | Select          |
|              |                |                 |

## QUEEN BED WITH SHOWER

This room features 1 queen bed, desk and sofa. The room offers complimentary WIFI or high speed internet, free local phone calls within Newfoundland and Labrador, 32" color cable television, in-room coffee maker, hairdryer, min... Room Details

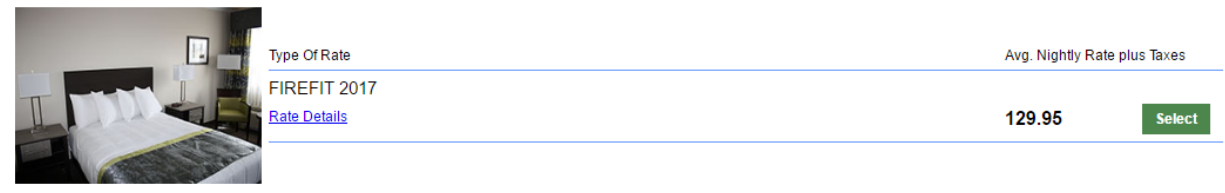

## QUEEN BED WITH TUB

This room features 1 queen bed, desk and chair. The room offers complimentary WIFI or high speed internet, free local phone calls within Newfoundland and Labrador, 32° color cable television, in-room coffee maker, hairdryer, ml... Room Details

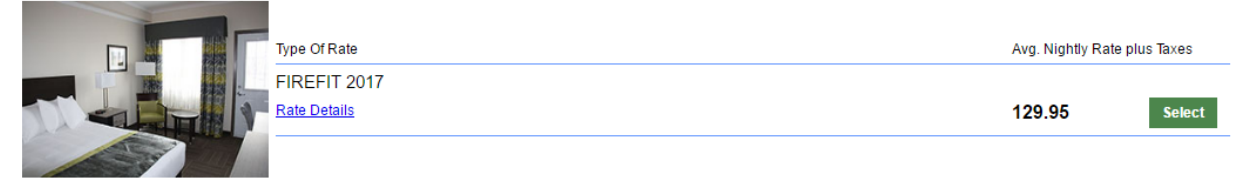

8. On this screen, you will see pictures and rates of all rooms that are available on line. Note, Hotel may have some additional rooms available. Select the room type you would like to stay in by clicking the green *"Select"* button to the right of the room type that you have chosen.

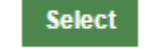

9. This next screen is where you enter all your reservation information. Please make sure that you have chosen the right date that you wish to stay with us. You can review the date to the right-hand side of this page before you enter your information.

| <form></form>                                                                                                    | Reservations              | Change Reservation               | Cancel Reservation                           |                                     | Hotel Information                                                                                                    |
|----------------------------------------------------------------------------------------------------|---------------------------|----------------------------------|----------------------------------------------|-------------------------------------|----------------------------------------------------------------------------------------------------|
| Special Regets: Paske note that requests may not be read by the property until the day of the arrivation council register are not guaranteed.   Preservation to continue:   Austor of the day and the day and the day and the day of the arrivation of the day of the arrivation of the day of the day of the day of the day of the arrivation of the day of the arrivation of the day of the arrivation of the day of the arrivation of the day of the arrivation of the day of the arrivation of the day of the arrivation of the day of the arrivation of the day of the arrivation of the day of the arrivation of the day of the arrivation of the day of the arrivation of the day of the arrivation of the day of the arrivation of the day of the arr | Sign in to accord your    | atau's name and address infi     | armation                                     |                                     | Crossroads Inn & Suites                                                                                                    |
| Emit Pit Sum i   Emit Pit Sum i   Calce enter your information, read the Reservation Policy, click Agree then click on Subta Scence in the second to continue.   Image: Second information, read the Reservation Policy, click Agree then click on Subta Scence in the second information and scence information information informat                                         | Sign in to access your    | stay's name and address into     | onnation.                                    |                                     | 980 Kenmount Road<br>Paradise NI                                                                                                    |
| (709 38-319] Please enter your information, read the Reservation Policy, click Agree then click on Subatit Reservation to continue. <ul> <li>Last Name</li> <li>Last Name</li> <li>Last Name</li> <li>Last Name</li> <li>Last Name</li> <li>Check-Name Not Nov 23, 2016</li> <li>Check-Name Nov 27, 2016</li> <li>Check-Name Nov 27, 2016</li> <li>Check-Name Nov 27, 2016</li> <li>Check-Name Nov 28, 2019</li> <li>Nove Number</li> <li>Check-Name Nove 28, 2019</li> <li>Nove Number</li> <li>Deportant File n PM number only if you want to be remembered for the next time you</li> <li>Credit Card Number</li> <li>Deportant File n PM number only if you want to be remembered for the next time you</li> <li>Deportant File n PM number only if you want to be remembered for the next time you</li> <li>Credit Card Number</li> <li>Deportant File n PM number only if you want to be remembered for the next time you</li> <li>Not Me About Special Offers</li> <li>Special Regeets: Please node that requests may not be read by the property until the day of the arrivat.</li> <li>Page node that check-has thre is 3ym: (extry warrivation Bogurantee)</li> <li>Page</li> </ul>                                                                                                    | Email:                    |                                  | PIN: Sign In                                 |                                     | A1L1N2                                                                                                    |
| Pectation to continue:<br>Add maniform and to mean the Reservation Policy, click Agree then click on Subital<br>Add mean to continue:<br>Add mean to continue:<br>Add mean to continue:<br>Add mean to continue:<br>Add mean to continue:<br>Add mean to continue:<br>Add mean to continue the reservation of the next time to the mean time to the form that the mean time to the form the day of the arrival.<br>Add mean to continue:<br>Add mean to continue that requests may not be read by the property until the day of the arrival.<br>Add mean to continue that requests may not be read by the property until the day of the arrival.<br>Decial Regests: Please note that requests may not be read by the property until the day of the arrival.<br>Decial Regests: Please note that requests may not be read by the property until the day of the arrival.<br>Decial Regests: Please note that requests may not be read by the property until the day of the arrival.<br>Decial Regests: Please note that requests may not be read by the property until the day of the arrival.<br>Decial Regests: Please note that requests may not be read by the property until the day of the arrival.<br>Decial Regests: Please note that requests are not guaranteed.<br>Decial Regests: Please note that requests are not guaranteed.<br>Decial Regests: Please note that requests are not guaranteed.<br>Decial Regests: Please note that requests are not guaranteed.<br>Decial Regests: Please note that requests are not guaranteed.<br>Decial Regests: Please note that requests are not guaranteed.<br>Decial Regests: Please note that requests are not guaranteed.<br>Decial Regests: Please note that requests are not guaranteed.<br>Decial Regests: Please note that requests are not guaranteed.<br>Decial Regests: Please note that requests are not guaranteed.<br>Decial Regests: Please note that requests are not guaranteed.<br>Decial Regests: Please note that requests are not guaranteed.<br>Decial Regests: Please note that requests are                      |                           |                                  |                                              | -                                   | (709) 368-3191                                                                                                    |
| Reservation to continue.                                                                                                    | Please enter your         | information, read the            | Reservation Policy, click Ag                 | ree then click on Submit            | Stay Information:                                                                                                    |
| List Name                                                                                                    | Reservation to co         | ntinue.                          |                                              |                                     | Check-InSun Nov 27, 2016<br>Check-OutMon Nov 28, 2016                                                                                                    |
| Lat Name:                                                                                                    |                           |                                  |                                              |                                     | Nights: 1                                                                                                    |
| First Name:                                                                                                    | La                        | st Name :                        |                                              |                                     | Adults: 2                                                                                                    |
| Street#Name/Apti                                                                                                    | Fin                       | st Name :                        |                                              |                                     | Type Of Room: Queen Bed with Shower                                                                                                    |
| City, Provisite                                                                                                    | Street#/Na                | me/Apt# :                        | Rectangular Snip                             |                                     | Avg. Nightly Rate plus Taxes: 99.00                                                                                                    |
| County       Postal /26         Postal /26       Postal /26         Ence Number       Postal /26         Ence Number       Postal /26         Ence Number       Postal /26         Ence Number       Postal /26         Ence Number       Postal /26         Ence Number       Postal /26         County       Main some Counce         County       Postal /26         County       Postal /26         County       Postal /26         County       Postal /26         County       Postal /26         County       Postal /26         County       Postal /26         County       Postal /26         County       Postal /26         County       Postal /26         Postal Regests: Please note that requests may not be read by the property until the day of the arrival.         Postal reducts and nog samateed.       Postal /26         Postal reducts and nog samateed.       Postal /26         Postal reducts and nog samateed.       Postal /26                                                                                                    | City, Pr                  | ov/State :                       |                                              |                                     | Total Cost Before Taxes: 99.00                                                                                                    |
| Postal /2 :                                                                                                    |                           | Country :                        |                                              |                                     | Grand Total incl Taxes: 113.85                                                                                                    |
| Phone Number   Image: Computer Section Computer Section Control   Provide Card Type: [AHEX To book on-line with us. Computer Section Computer Section Computer S              | Po                        | stal / Zip :                     |                                              |                                     | Edit                                                                                                    |
| Email Address   PN:   Optional: Fill in PIN number only if you want to be remembered for the next time you book on-line with us.   Credit Card Type:   Attrian   Credit Card Type:   Attrian   Credit Card Numbit   Of V Code:   What is my CWV Code?   Expiry Date: Month   Of Vear   Otty Me About Special Offers   Special Regests: Please note that requests may not be read by the property until the day of the arrivat.   Reservation Policy:   Previoue of the option of advantated of and our check-out time is 11am. A "Credit card" must be   Provided to complete reservation. Special requests are not guaranteed.   Output Reservation Reset                                                                                                    | Phone                     | Number :                         |                                              |                                     | ten and a state of the state of the state of |
| PH   Optional: Fill in PIN number only if you want to be remembered for the next time you book on-line with us.   Credit Card Type   Credit Card Type   Credit Card Type   Credit Card Type   Credit Card Type   Credit Card Type   Credit Card Type   Credit Card Type   Credit Card Type   Credit Card Type   Credit Card Type   Credit Card Type   Special Regests: Month Or Year 2016 •   Special Regests: Please note that requests may not be read by the property until the day of the arrival.   Reservation Policy:   Provided to complete reservation. Special requests are not guaranteed.   Plagree   Submit Reservation   Special Regests: release note that requests are not guaranteed.   Provided to complete reservation. Special requests are not guaranteed.   Plagree   Submit Reservation   Reservation   Reservation   Reservation   Reservation   Reservation   Reservation Reservation Rese                                                                                                    | Email                     | Address :                        |                                              |                                     | man and the first state                                                                                                    |
| Credit Card Type:       AME         Credit Card Type:       With is my CVV Code?         Cive Code:       What is my CVV Code?         Exploy Date Month 10 vear 2016 vear       Notify Me About Special Offers         Special Regests: Please note that requests may not be read by the property until the day of the arrival.       Image:         Reservation Policy:       Reservation Policy         Prease note that check-in time is 3pm. (early arrivals not guaranteed) and our check-out time is 11am. A "Credit card" must be provided to complete reservation. Special requests are not guaranteed.       Plagree         I Lagree       I Lagree                                                                                                    |                           | PIN : Option                     | al: Fill in PIN number only if you want to b | be remembered for the next time you |                                                                                                    |
| Credit Card Number:                                                                                                    | Credit Ca                 | rd Type : AMEX V                 | in the war us.                               |                                     |                                                                                                    |
| CW Code:       What is my CW/Code?         Expiry Date: Klonth       01 vear         Notify Me About Special Offers       Image: Comparison of the property until the day of the arrival.         Special Regests: Please note that requests may not be read by the property until the day of the arrival.       Image: Comparison of the arrival.         Please note that check-in time is 3pm. (early arrivals not guaranteed) and our check-out time is 11am. A "Credit card" must be provided to complete reservation. Special requests are not guaranteed.       Please note that check-in time is 3pm. (early arrivals not guaranteed).         I Agree       I Agree                                                                                                    | Credit Card               | Number :                         |                                              |                                     |                                                                                                    |
| Expiry Date :Month I   Notify Me About Special Offers     Special Regests: Please note that requests may not be read by the property until the day of the arrival.     Reservation Policy:   Please note that check-in time is 3pm. (early arrivals not guaranteed) and our check-out time is 11am. A "Credit card" must be provided to complete reservation. Special requests are not guaranteed.   I Agree   Submit Reservation   Reservation Policy:   Please note that check-in time is 3pm. (early arrivals not guaranteed)   I Agree                                                                                                    | C                         | /V Code : What is                | s my CVV Code?                               |                                     |                                                                                                    |
| Notify Me About Special Offers  Special Regests: Please note that requests may not be read by the property until the day of the arrival.  Reservation Policy: Please note that check-in time is 3pm. (early arrivals not guaranteed) and our check-out time is 11am. A "Credit card" must be revokled to complete reservation. Special requests are not guaranteed.                                                                                                    | Exp                       | iry Date : Month 01 ▼ Year       | 2016 ▼                                       |                                     |                                                                                                    |
| Special Regests: Please note that requests may not be read by the property until the day of the arrival.         Image:         Reservation Policy:         Please note that check-in time is 3pm. (early arrivals of guaranteed) and our check-out time is 11am. A "Credit card" must be provided to complete reservation. Special requests are not guaranteed.         Image:         Submit Reservation         Submit Reservation         Reservation         Reservation         Image:                                                                                                    | Notify Me About Spec      | ial Offers                       |                                              |                                     |                                                                                                    |
| Special Regests: Please note that requests may not be read by the property until the day of the arrival.       Image: Complete reservation Policy:         Please note that check-in time is 3pm. (early arrivals not guaranteed) and our check-out time is 11am. A "Credit card" must be provided to complete reservation. Special requests are not guaranteed.       Please watch our site for Flash Specials         I Agree       I Agree                                                                                                    |                           |                                  |                                              |                                     |                                                                                                    |
| Reservation Policy:         Please note that check-in time is 3pm. (early arrivals not guaranteed) and our check-out time is 11am. A "Credit card" must be provided to complete reservation. Special requests are not guaranteed.         I Agree         Submit Reservation Reset                                                                                                    | Special R                 | eqests: Please note that reque   | sts may not be read by the property until    | the day of the arrival.             |                                                                                                    |
| Please note that check-in time is 3pm. (early arrivals not guaranteed) and our check-out time is 11am. A "Credit card" must be provided to complete reservation. Special requests are not guaranteed.                                                                                                    |                           |                                  |                                              |                                     |                                                                                                    |
| Reservation Policy:       Please note that check-in time is 3pm. (early arrivals not guaranteed) and our check-out time is 11am. A "Credit card" must be provided to complete reservation. Special requests are not guaranteed.       Please watch our site for Flash Specials         I Agree       I Agree         Submit Reservation       Reset                                                                                                    |                           |                                  |                                              |                                     | and the second states of the second                                                                                                    |
| Please watch our site for Flash Specials Please note that check-in time is 3pm. (early arrivals not guaranteed) and our check-out time is 11am. A "Credit card" must be provided to complete reservation. Special requests are not guaranteed.                                                                                                    |                           |                                  |                                              |                                     |                                                                                                    |
| Please note that check-in time is 3pm. (early arrivals not guaranteed) and our check-out time is 11am. A "Credit card" must be provided to complete reservation. Special requests are not guaranteed.  I Agree  Submit Reservation Reset                                                                                                    |                           |                                  |                                              |                                     | Please watch our site for Flash Specials                                                                                                    |
| Please note that check-in time is 3pm. (carly arrivals not guaranteed) and our check-out time is 11am. A "Credit card" must be provided to complete reservation. Special requests are not guaranteed.  I Agree  Submit Reservation Reset                                                                                                    |                           |                                  | Reservation Policy:                          |                                     |                                                                                                    |
| I Agree      Submit Reservation Reset                                                                                                    | Please note that check-in | time is 3pm. (early arrivals not | guaranteed) and our check-out time is 1      | 1am. A "Credit card" must be        |                                                                                                    |
| □ I Agree<br>Submit Reservation Reset                                                                                                    | provided to complete res  | ervation. Special requests are r | not guaranteed.                              |                                     |                                                                                                    |
| □ I Agree<br>Submit Reservation Reset                                                                                                    |                           |                                  |                                              |                                     |                                                                                                    |
| I Agree      Submit Reservation Reset                                                                                                    |                           |                                  |                                              |                                     |                                                                                                    |
| I Agree      Submit Reservation Reset                                                                                                    |                           |                                  |                                              |                                     |                                                                                                    |
| □ I Agree<br>Submit Reservation Reset                                                                                                    |                           |                                  |                                              |                                     |                                                                                                    |
| Submit Reservation Reset                                                                                                    |                           |                                  |                                              | //                                  |                                                                                                    |
| Submit Reservation Reset                                                                                                    |                           |                                  |                                              |                                     |                                                                                                    |
| Submit Reservation Reset                                                                                                    |                           |                                  | - i Agroc                                    |                                     |                                                                                                    |
|                                                                                                    |                           | Submit                           | Reservation Reset                            |                                     |                                                                                                    |

10. If you have any special requests, like a Balcony or a Drive-Up Entrance on the first floor, please enter your request in the special request box provided after you enter your information. Note, we will try to accommodate your request.

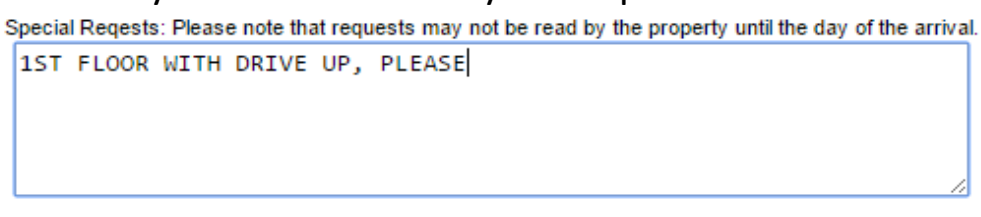

11. Select "I Agree" and "Submit Reservation"

| I Agree |                    |       |  |
|---------|--------------------|-------|--|
|         | Submit Reservation | Reset |  |

12. When you have, this section completed you should see that your reservation has been confirmed.

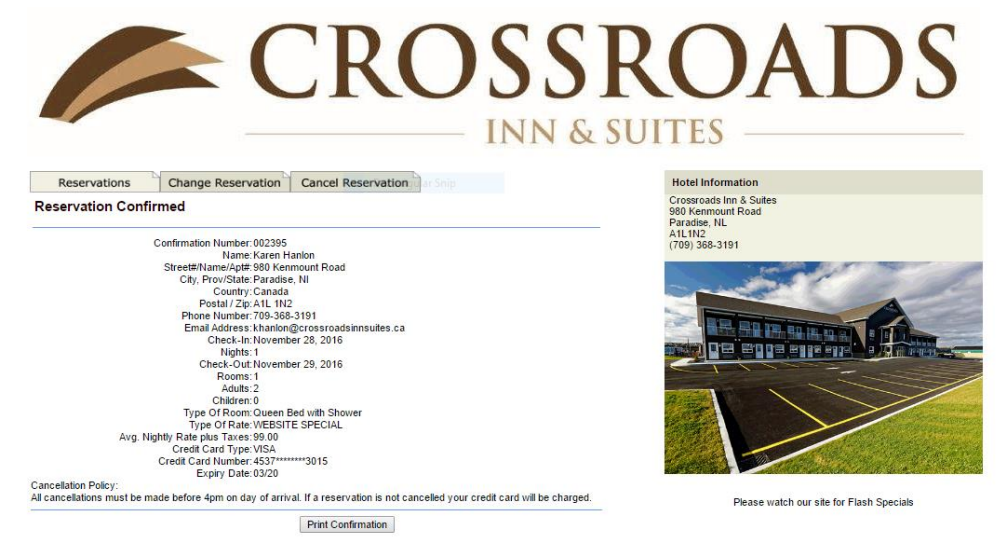

13. To print your reservation, which is a good idea if you have the use of a printer, select "Print Confirmation"

Print Confirmation

**14.** You should also receive confirmation through your email. If you have any issues while making a reservation on our website, please do not hesitate to contact us @ 709-368-3191. **Thank** you for choosing Crossroads Inn & Suites for your stay!!